## How to sign up for the Rite Aid KidsCents Program.

1. If you already have a Rite Aid Wellness Account skip to step **4**, If you don't have a wellness account follow these steps first.

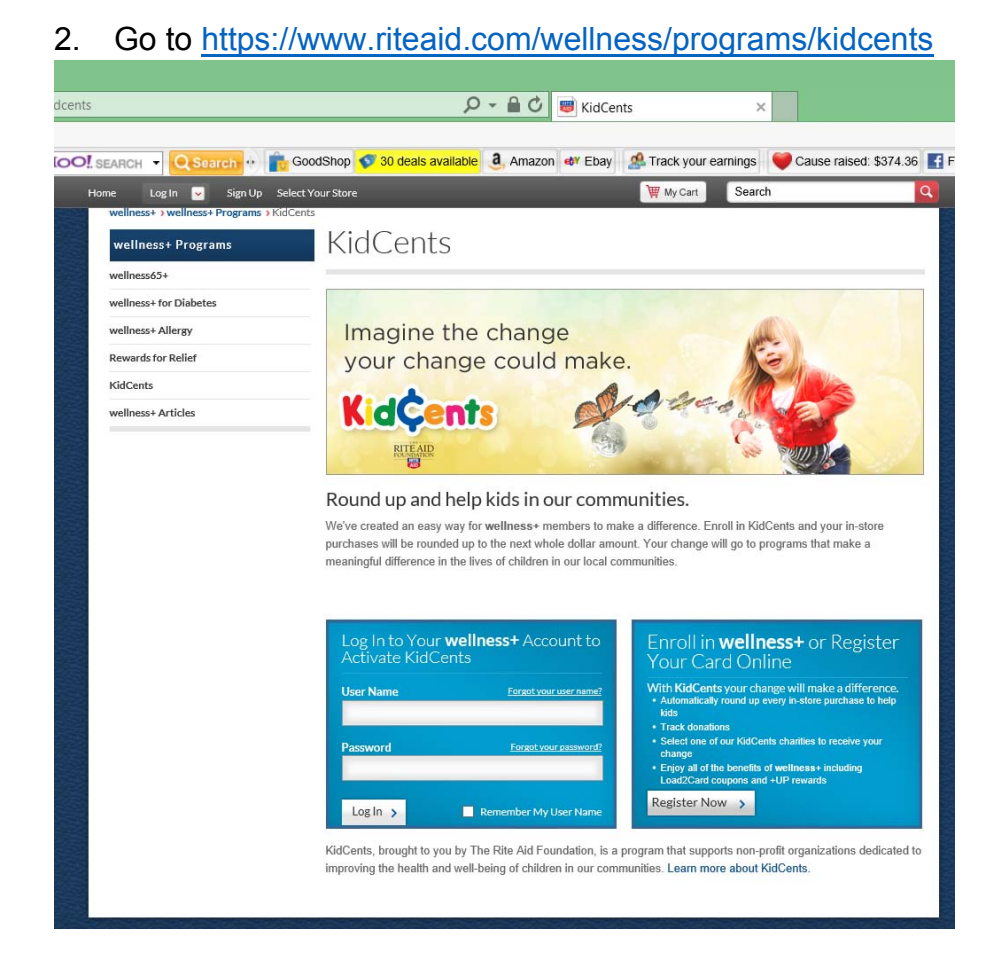

3. Follow the on-screen instructions to enter your information and select submit.

| ent                                                                                                    |                                                                                           | Ø-≜¢                | Sign up for a wellne | ess+ OnI ×       |                       |
|----------------------------------------------------------------------------------------------------|-------------------------------------------------------------------------------------------|---------------------|----------------------|------------------|-----------------------|
| ISEARCH - QSearch - f                                                                                                    | GoodShop 💎 30 deals av                                                                    | railable 🤱 Amazon 🖣 | 🕊 Ebay 🏾 🧟 Track yo  | our earnings 💗 C | ause raised: \$374.36 |
| wellness+ ~                                                                                                    | Pharmacy 🗸                                                                                | RITE                | Shop 🗸               | Photo 🗸          | Deals 🗸               |
| Store Locator                                                                                                    | d                                                                                         | PHARMACY            |                      |                  | Contact Us Live H     |
| Sign up for a                                                                                                    | wellness+ (                                                                               | Online Acc          | ount                 |                  |                       |
| Learn about the benefits of welline<br>All fields are required, unless otherwis<br>Do you have a My Pharmacy accor<br>O Yes, I already have a My Pharm<br>No, I don't have a My Pharmac<br>1. Personal Inform | ist e indicated<br>int?<br>accy account<br>y account; just sign me up for we<br>vaction @ | llness+             |                      |                  |                       |
| First Name                                                                                                    |                                                                                           |                     |                      |                  |                       |
| Last Name                                                                                                    |                                                                                           |                     |                      |                  |                       |
| E-mail Address:                                                                                                    |                                                                                           |                     |                      |                  |                       |
| 2. Account Inform                                                                                                    | ation                                                                                     |                     |                      |                  |                       |
| Create Your User Name                                                                                                    |                                                                                           |                     |                      |                  |                       |

4. Once you complete the registration process, or you have logged in to your previously setup wellness account, hover over your name and select "KidCents"

| o_au | th=uE9uel4u&p_p_id=rite                                                                                                    | aidwellnesssignup_WAR_                                                                                                    | _rít 🔎 🗕 🗘 👼                                                                         | Sign up for a wellne                    | ess+ Onl ×             |                       |
|------|----------------------------------------------------------------------------------------------------|----------------------------------------------------------------------------------------------------|--------------------------------------------------------------------------------------|-----------------------------------------|------------------------|-----------------------|
| łCH  | - QSearch 💀 💼 🛛                                                                                                    | GoodShop 🛷 30 deals av                                                                                                    | ailable 👌 Amazon 🖪                                                                   | 🖲 Ebay 🏾 🥵 Track yo                     | ur earnings 🤎          | Cause raised: \$      |
|      | 😑 Hello Phillip Ringwood                                                                                                    | Select Your Store                                                                                                    | _                                                                                    | 🕎 My Car                                | tSearch                |                       |
| VE   | wellness+ Dashboard<br>Edit wellness+ Profile<br>My Load2Card                                                                                                    | acy 🗸                                                                                                    |                                                                                      | Shop 🗸                                  | Photo 🗸                | Deals                 |
|      | <u>KidCents</u>                                                                                                    |                                                                                                    | PHARMACY                                                                             |                                         |                        |                       |
|      | •                                                                                                    |                                                                                                    |                                                                                      |                                         |                        |                       |
| W    | elcome to wellnes                                                                                                    | s+!                                                                                                    |                                                                                      |                                         |                        |                       |
| W    | elcome to wellnes                                                                                                    | S+!                                                                                                    | ss+ online account.                                                                  |                                         | _                      |                       |
|      | elcome to wellness<br>Congratulations! You have suc<br>Print a temporary card for imn<br>Note that you can also give the t<br>D to be activated.)                                                                                                    | S+!<br>ccessfully created your wellne<br>nediate use until you receive y<br>elephone number you designate                                                                                                | ss+ online account.<br>Your permanent card in the<br>ed as your alternate ID to the  | : məil.<br>e cashier instead of your ca | rd. Please allow 24 ho | burs for your alterno |
|      | elcome to wellness<br>Congratulations! You have suc<br>Print a temporary card for imn<br>Note that you can also give the t<br>D to be activated.)<br>Visit your personal wellness+ (                                                                                                    | S+!<br>cessfully created your wellne:<br>lediate use until you receive y<br>elephone number you designate<br>ponline dashboard                                                                           | ss+ online account.<br>rour permanent card in the<br>ed as your alternate ID to the  | : mail.<br>e cashier instead of your ca | rd. Please allow 24 hc | ours for your alterno |
|      | elcome to wellness<br>Congratulations! You have suc<br>Print a temporary card for imn<br>Note that you can also give the to<br>Do to be activated.)<br>Visit your personal wellness + (<br>- Track your points and rewards<br>- Access exclusive member-only<br>- See the additional wellness pro<br>- Chalt live with a pharmacist 24/ | S+!<br>ccessfully created your wellne<br>rediate use until you receive y<br>elephone number you designate<br>online dashboard<br>offers and health-related conte<br>grams that you are eligible for<br>7 | iss+ online account.<br>Your permanent card in the<br>ed as your alternate ID to the | : mail.<br>e cashier instead of your ca | rd, Please allow 24 hc | ours for your alterno |

5. Click "Select a Charity" on the left navigation window, Enter "DIAL/SELF" in the search box and hit enter, then click "Select This Charity"

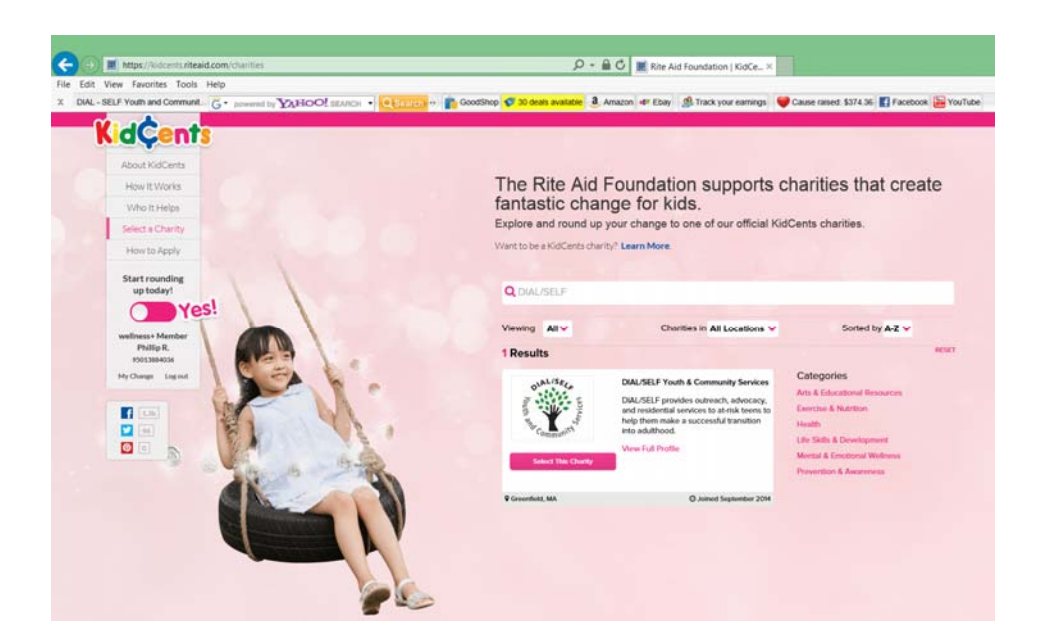

6. Click "Auto enroll here" and you are done. Every purchase will now round up a donation to DIAL/SELF which will be matched by the Rite Aid Foundation. Thank you!

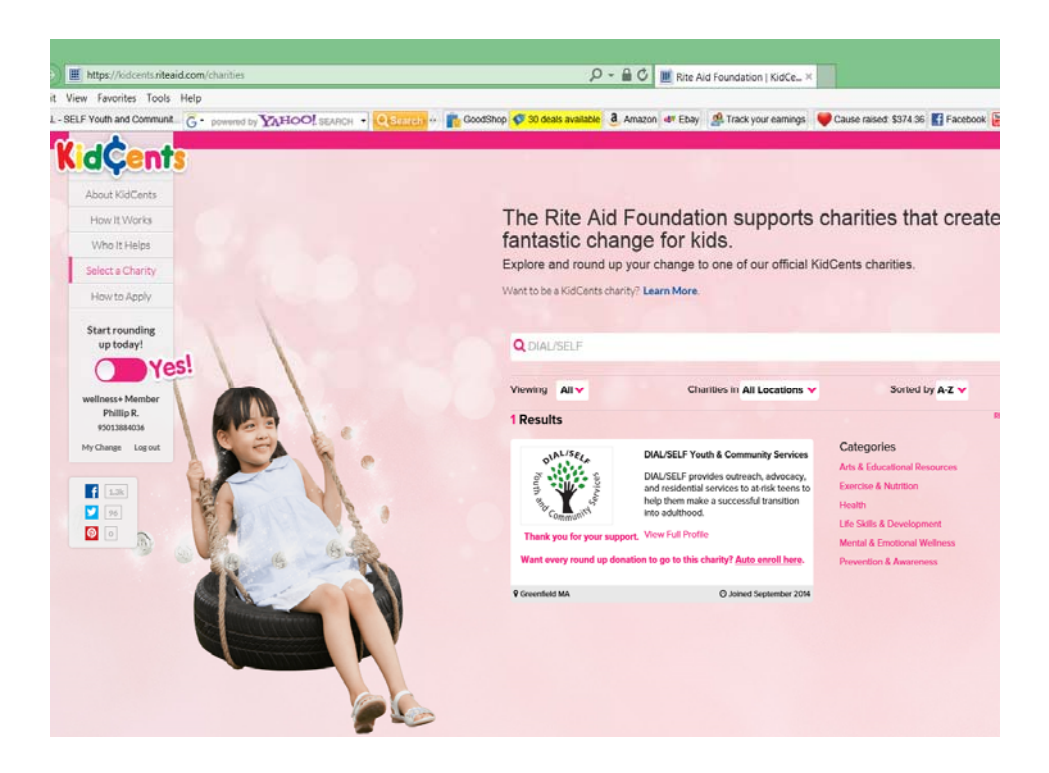